## Quick Reference Guide

## **QRG - Adding an External Training**

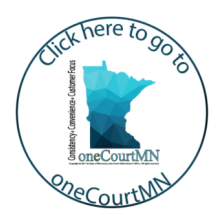

## Add an external training

- From the Cornerstone home page, hover over the Learning tab and select My Transcript. The active transcript will display.
- 2. Across from the employee name, click options and **Add External Training**.
- 3. Enter the external training information. The fields with an asterisk are required:
  - a. Course Title
  - b. Training Description
  - c. Provider (e.g., name of school or location)
  - d. Training Dates
  - e. Cost
  - f. Credit Hours
  - g. Credit Type
  - h. Import a Resource (e.g., agenda) Click
    Select a file, locate the document, and double click to attach it.
- Click Submit to submit an external training to a supervisor. The status of the training is pending on the transcript until a supervisor has reviewed and approved. Once approved, mark the learning complete on the transcript.

| 9 |  |
|---|--|
| 1 |  |

Go to the <u>Minnesota Judicial Branch</u> <u>Cornerstone</u> employee site for more information on how to mark a course complete.

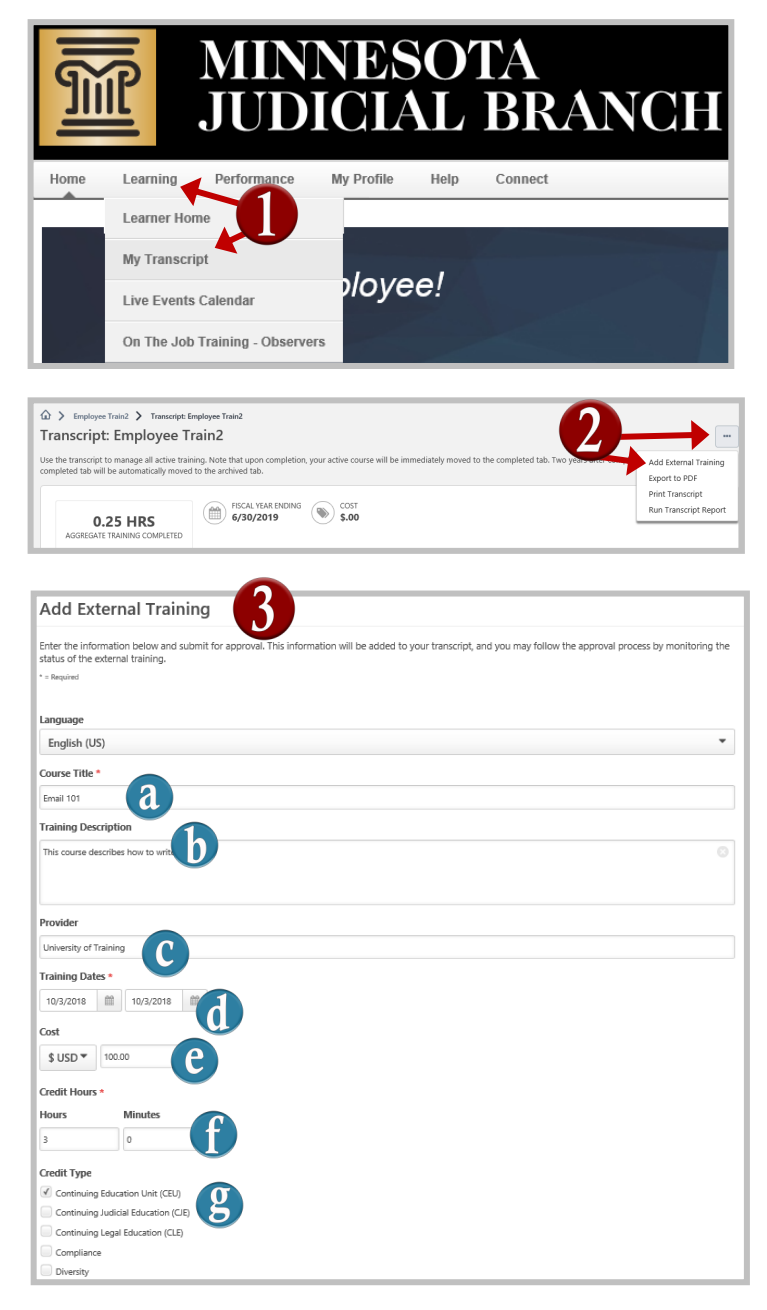

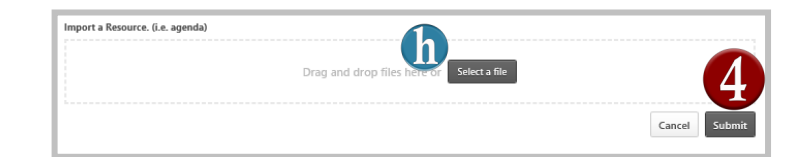

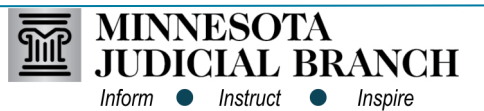